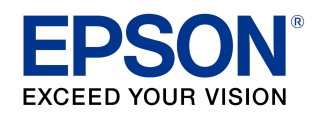

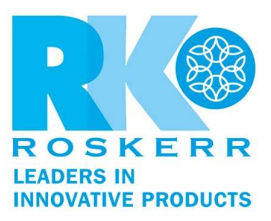

How to update your product's firmware in Mac OS X or macOS using Epson Software Updater

If you do not have the **Epson Software Updater** utility, you can download it at <u>http://www.epson.com/Support/wa00590</u>

- 1. Open Epson Software Updater from the **Applications > Epson Software folder**.
- 2. Select **Epson Firmware Update** by checking the box next to it, then click the **Install** button.

|         | Epson Software Up          | dater        |         |
|---------|----------------------------|--------------|---------|
| EPSON   | New software is available. |              |         |
| Install | Name                       | Version      | Size    |
| 0       | Epson Firmware Update (WF  | 0A.40.FA27HC | 41.4 MB |
|         | 0                          |              |         |
|         |                            |              | Install |
|         |                            |              |         |

3. Select **Agree** to continue.

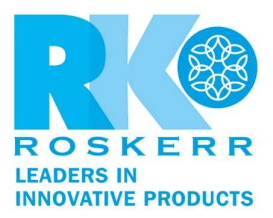

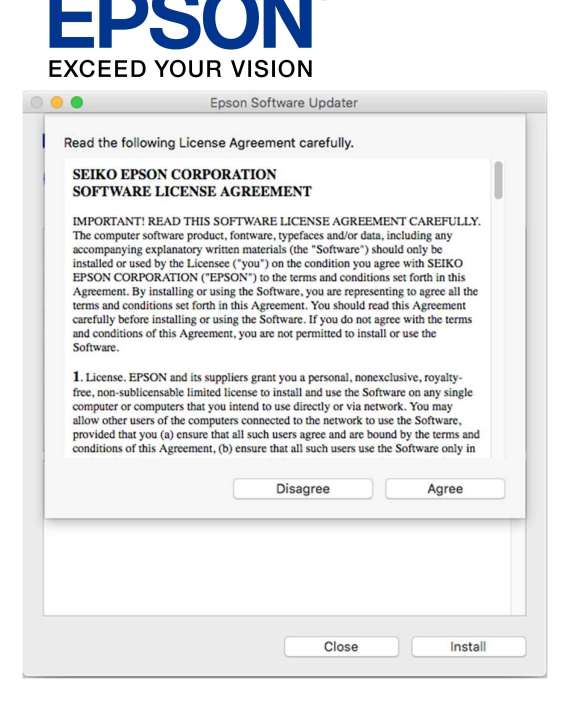

4. Enter your user name and password, if necessary.

| $\bigcirc$ | EPSON Software Updater wants to make changes. |                      |  |  |
|------------|-----------------------------------------------|----------------------|--|--|
| C          | Enter your pass                               | sword to allow this. |  |  |
|            | User Name:                                    |                      |  |  |
|            | Password:                                     |                      |  |  |
|            |                                               |                      |  |  |
|            |                                               | Cancel OK            |  |  |
|            |                                               |                      |  |  |

5. To run the firmware update utility, double-click the **Epson Firmware Updater** icon in the window that appears.

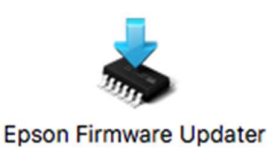

6. Select I Agree and click the Next button.

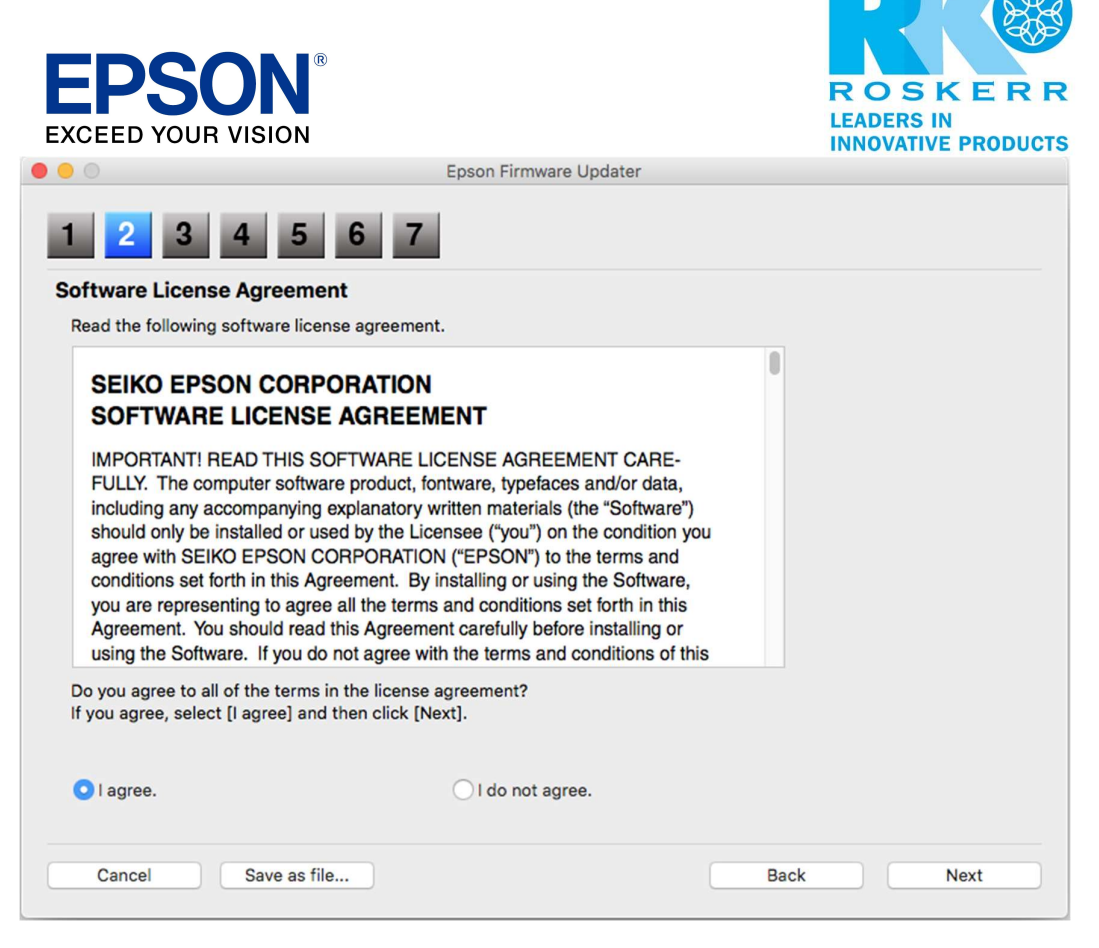

7. Click the Start button and then the OK button.

| elect the P<br>1. Under Model<br>2. Click [Start] | rinter<br>Name, select<br>to begin upda |                            | Cancel                | ок |                |
|---------------------------------------------------|-----------------------------------------|----------------------------|-----------------------|----|----------------|
| Firmware File: I                                  | WG535TL                                 |                            |                       |    |                |
| Software                                          | Version                                 |                            | Vendor Name           |    |                |
|                                                   |                                         |                            |                       |    |                |
| WF-7720                                           | ) Series                                | Connection Type<br>Network | Status<br>New version |    | IP Add<br>172. |
|                                                   |                                         |                            |                       |    |                |

Caution:

- Wait for the firmware update to complete before using the printer.
- Do not unplug the power cable or turn off your printer while firmware is updating. If your printer has an LCD screen, do not turn the printer off even if the screen turns blue or turns off.

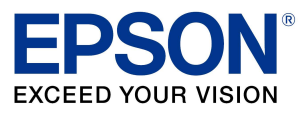

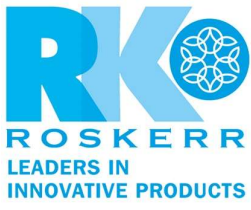

- The printer will restart on its own once the update has completed. If your printer has an LCD screen, it will show the home screen after restarting.
  8. Click the **Finish** button, then close the Epson Software Updater utility.

| 0                             |                    | Epson Firmw    | vare Updater |                 |             |       |
|-------------------------------|--------------------|----------------|--------------|-----------------|-------------|-------|
| 23                            | 3 4 5 6            | 7              |              |                 |             |       |
| Overall Progress              | :                  |                |              |                 |             | 1/1   |
| Current Progress              | WG535TL            |                |              |                 |             | 100%  |
| Software                      | Version            |                | Vendor Name  |                 |             |       |
| Firmware                      | 0A.40.FA27HC       |                |              |                 |             |       |
|                               |                    |                |              |                 |             |       |
|                               |                    |                |              |                 |             |       |
| Update Printer L              | ist:               |                |              |                 |             |       |
| Status                        |                    | Model Name     |              | Connection Type | IP Address  | 1     |
| <ul> <li>Update su</li> </ul> | ccessful           | WF-7720 Series |              | Network         | 172.22.48.1 | 16 \$ |
|                               |                    |                |              |                 |             |       |
|                               |                    |                |              |                 |             |       |
|                               |                    |                |              |                 |             |       |
| Detailed Informa              | tion:              |                |              |                 |             |       |
| The firmware u                | pdate is complete. |                |              |                 |             |       |
|                               |                    |                |              |                 |             |       |
|                               |                    |                |              |                 |             |       |
|                               |                    |                |              |                 |             |       |
|                               |                    |                |              |                 |             | laish |
|                               |                    |                |              |                 |             | inisn |